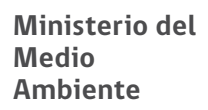

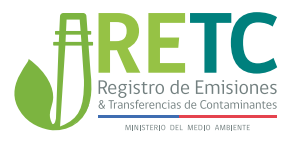

#### SISTEMA DE REGISTRO DE FUENTES Y PROCESOS

# MANUAL DE USUARIO

2021

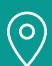

DIRECCIÓN

Ministerio del Medio Ambiente San Martin 73, Santiago, Región Metropolitana

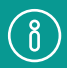

MÁS INFORMACIÓN

portalvu.mma.gob.cl retc.cl mma.gob.cl

#### Ministerio del Medio Ambiente

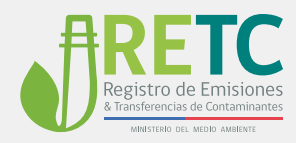

## Indice

| 1.               | INTRO           | DUCCIÓN                                                                                       | 2             |
|------------------|-----------------|-----------------------------------------------------------------------------------------------|---------------|
| <b>2.</b><br>2.1 | ACCES<br>Accesc | <b>SO AL REGISTRO DE FUENTES Y PROCESOS</b><br>o al establecimiento mediante Ventanilla Única | <b>2</b><br>3 |
| 3.               | INICIO          | REGISTRO DE FUENTES Y PROCESOS                                                                | 4             |
|                  | 3.1             | Formularios de registro de acuerdo al CIIU                                                    | 4             |
| 4.               | PROCI<br>FUENT  | EDIMIENTOS DE REGISTRO FORMULARIO<br>FES DE USO GENERAL                                       | 5             |
|                  | 4.1.1           | Registro de Fuente de Uso General                                                             | 5             |
|                  | 4.1.2           | Agregar Fuente de Uso General                                                                 | 6             |
|                  | 4.1.3           | Seleccionar Tipo de Fuente                                                                    | 7             |
|                  | 4.1.4           | Caracterizar Fuente de Uso General                                                            | 8             |
|                  | 4.1.5           | Fuente Caracterizada                                                                          | 10            |
|                  | 4.1.6           | Acciones                                                                                      | 12            |
| 5.               |                 | EDIMIENTO DE REGISTRO FORMULARIO<br>LES DE GENERACIÓN DE ENERGÍA                              | 13            |
|                  | 5.1.1           | Registro de Fuentes de Generación de Energía y Vapor                                          | 14            |
|                  | 5.1.2           | Elaboración Diagrama de Descarga correspondiente a las                                        | 15            |
|                  |                 | Fuentes de Generación de Energía y Vapor                                                      |               |
|                  | 5.1.3           | Características del Diagrama de Descarga                                                      | 16            |
|                  | 5.1.4           | Caracterizar fuente de Generación de Energía y Vapor                                          | 18            |
|                  | 5.1.5           | Agregar Quemadores                                                                            | 21            |
|                  | 5.1.6           | Registrar Quemadores                                                                          | 21            |
|                  | 5.1.7           | Registro de Quemadores Independientes                                                         | 22            |
|                  | 5.1.8           | Registro de Quemador Dual                                                                     | 24            |
|                  | 5.1.9           | Finalizar Caracterización de la Fuente                                                        | 25            |
|                  | 5.1.10          | Finalizar Elaboración Diagrama de Descarga.                                                   | 27            |

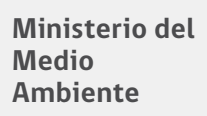

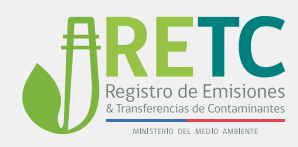

| 6. | PROC  | EDIMIENTO DE REGISTRO FORMULARIOS            | 28 |
|----|-------|----------------------------------------------|----|
|    | DE PI | ROCESOS CONTRANSFORMACIÓN DE MATERIA PRIMA   |    |
|    | 6.1.1 | Selección del Proceso                        | 29 |
|    | 6.1.2 | Realizar Diagrama de Descargade Procesos con | 30 |
|    |       | Transformación de Materia Prima              |    |
|    | 6.1.3 | Caracterización de Fuentes para Procesos con | 30 |
|    |       | Transformación de Materia Prima              |    |
| 7. | PROC  | CEDIMIENTO DE REGISTRO OTRAS FUENTES         | 31 |
|    | 7.1.1 | Registro de Otras Fuentes.                   | 31 |
|    | 7.1.2 | Agregar otras fuentes.                       | 31 |
|    | 7.1.3 | Seleccionar Tipo de Fuente                   | 32 |
|    | 7.1.4 | Caracterizar Otras Fuentes                   | 32 |
|    | 7.1.5 | Finalizar Registro                           | 34 |
| 8. | VER F | UENTES REGISTRADAS                           | 35 |

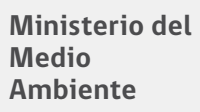

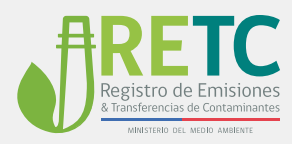

## 1. Introducción

El objetivo de este registro es generar un catastro de todas las fuentes fijas que se encuentren en el establecimiento,como también permitir el acceso a los diferentes sistemas sectoriales vinculados a normativas de emisiones al aire. El catastro será la información base para todos los sistemas sectoriales involucrados en emisiones atmosféricas, tanto de la Superintendencia del Medio Ambiente, el Ministerio de Salud y del Ministerio del Medio Ambiente, tales como;Sistemade Centrales Termoeléctricas (SICTER), Sistema de Impuestos Verdes (SIV) y Formulario Electrónico (F138).

## 2. Acceso al Reporte Único de Emisiones Atmosféricas

El Registro se encuentra disponible en el Sistema Ventanilla Única del Registro de Emisiones y Transferencias de Contaminantes (VU RETC), que se mostrará de forma predeterminada como un sistema sectorial activo, para aquellos usuarios que hayan declarado en el sistema F138 previamente. Los usuarios nuevos, deberán solicitar el acceso en solicitudes a Sistemas Sectoriales de VU RETC.

Para acceder al Reporte, es necesario autenticarse en la VU  $\mathsf{RETC}^1$  con su Clave Única.

<sup>&</sup>lt;sup>1</sup> Revisar Manual de Usuario del Sistema Ventanilla Única del RETC.

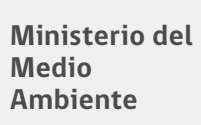

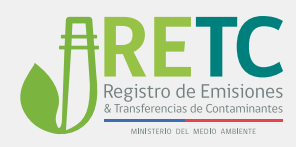

#### 2.1 ACCESO AL ESTABLECIMIENTO MEDIANTE VENTANILLA ÚNICA

Una vez dentro de la VU del RETC podrá visualizar los establecimientos asociados:

| Inicio                   | Sistemas VU                                            | JUAN LUIS PIZARRO MIRANDA +                                                                                                    |
|--------------------------|--------------------------------------------------------|----------------------------------------------------------------------------------------------------|
| lenu                     | Acceso Rápido                                          | Avisos                                                                                                    |
| Mis Establecimientos     | Sistemas Sectoriales Establecimientos                  | ٩                                                                                                    |
| Empresas Asociadas       |                                                        | Bienvenido al Sistema Ventanilla Única del Registro de Emisiones y Trans                                                                                                    |
| Historial de Solicitudes | ID $\phi$ Nombre $\phi$ Dirección $\phi$ Perfil $\phi$ | Acción Este sistema corresponde a una plataforma única de acceso a distintos Sistemas Sectoriales<br>donde los usuarios reportan información de los establecimientos en cumplimiento a la |
| Mis Consultas            | 31 EEBI Los Cerezos Encargado                          | Entrar VU BENKENDA                                                                                                    |
| Autorizaciones           |                                                        | El Sistema                                                                                                    |
|                          |                                                        | Este sistema corresponde a una plataforma única de acceso a distintos Sistemas Sectoriales<br>donde los usuarios renortan información de los establecimientos en cumplimiento a la        |
|                          |                                                        |                                                                                                    |

Figura 1. Establecimientos en VU RETC.

Al entrar al establecimiento seleccionado, se mostrará de manera predeterminada el acceso al **Registro de Fuentes y Proceso:** 

| Inco                          | Solemas VU                                                                                          |                                              | JUAN LUIS PIZARRO MIRANDA     | -                |
|-------------------------------|----------------------------------------------------------------------------------------------------|----------------------------------------------|-------------------------------|------------------|
| INU<br>Na Establicionantes    | EEBI<br>ID 31                                                                                       |                                              |                               |                  |
| Empresas Asociadas            | CIU FABRICACION DE CELLEDSA YOTRAS PASTAS DE MADERA<br>RUT EMPRESA<br>NUMERE ENFRESA<br>RUT EMPRESA | 1. Sistemas Sectoriales Activo               | 8                             | Unganga          |
| Historial de Solicitudes      | REPRESENTANTE LEGAL AJAN LUES PEZARRO MIRANDA<br>ENCARGADO BANNELES PEZARRO MIRANDA                 | Sistemas Sectoriales                         | Institución Responsable       |                  |
| As Consultas<br>Utorizaciones | Mapa Satélite                                                                                       | REGISTRO DE FUENTES Y PROCESOS<br>Declarante | MINISTERIO DEL MEDIO AMBIENTE | PEARINO MARAAA = |
|                               | Allow Q COPIC<br>Def Q Dark Q Dark Ramor Core +                                                     | Administrar Delegados                        |                               |                  |
|                               | GOODE Descalingentité Castores athenes athenes athenes athenes athenes athenes                      | Solicitudes a Sistemas Sector                | iales                         |                  |
|                               |                                                                                                    | Administrar Establecimiento                  |                               | Desployer        |

Figura 2. Acceso a Registro de Fuentes y Procesos desde VU RETC.

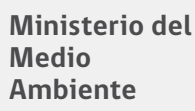

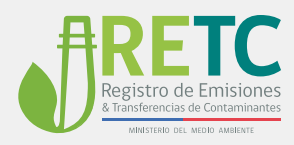

## 3. Inicio Registro de Fuentes y Procesos

En la pantalla inicial del sistema se mostrará el CIIU principal del establecimiento, obtenido desde Ventanilla Única<sup>2</sup>. El CIIU será el que determine de forma automática a qué formularios del registro tendrá acceso el establecimiento, según sus características industriales y/o comerciales. Para ingresar a al registro debe acceder mediante el botón "REGISTRAR FUENTES Y PROCESOS".

| Registro de Fuentes y Pr                                                                                                    | ocesos                                                                                                    | •                                                                                                    |
|----------------------------------------------------------------------------------------------------|----------------------------------------------------------------------------------------------------|----------------------------------------------------------------------------------------------------|
| Registro de Fuentes y Pr<br>registro de fuentes y<br>resources<br>Unidat de fuentes fuentes<br>fuentes<br>fue | <section-header><section-header><section-header><section-header><section-header><section-header><section-header><section-header><section-header><section-header><section-header><section-header><section-header></section-header></section-header></section-header></section-header></section-header></section-header></section-header></section-header></section-header></section-header></section-header></section-header></section-header> | CHOSSOL ESTABLICAMENTO  M Fabrica de Papel  Grans Unarre Emelt:  Cou DEL ESTABLICAMENTO  COU DEL ESTABLICACIÓN DE PRATINA DE MACENA, RIVEL Y  CARTON  CARTON  CARTON  CONTINUENTA Y MACCENCE  C |
| ting, ing some galacities out                                                                                                    | 2019 & Mandama de Mada, Andaresa                                                                                                    |                                                                                                    |

Figura 3. Pantalla Inicial del Registro de Fuentes y Procesos.

#### 3.1 FORMULARIOS DE REGISTRO DE ACUERDO AL CIIU

El sistema cuenta con cuatro formularios disponibles, y cada uno de ellos contiene tipos de fuentes asociadas a las características de cada establecimiento y su actividad.

Fuentes de Uso General: Corresponden a las fuentes fijas definidas, como: grupos electrógenos, hornos de panadería y calderas de agua caliente y calefacción, que se encuentran presentes en establecimientos de diferentes rubros industriales como no industriales.

Fuentes de Generación de Energía y Vapor: Corresponde al registro de fuentes utilizadas para la generación de vapor y/o energía en diferentes procesos industriales. Procesos con Transformación de Materia Prima: Corresponde al registro de fuentes vinculadas a un proceso industrial que involucra transformación de materia prima.

Otras Fuentes : Corresponde a fuentes no categorizadas en los formularios anteriores, que puedan estar sujetas a alguna regulación sobre las emisiones

<sup>&</sup>lt;sup>2</sup> Revisar Manual de Usuario del Sistema Ventanilla Única del RETC.

<sup>&</sup>lt;sup>3</sup> El formulario Otras Fuentessólo se mostrará para aquellos establecimientos que cuenten con regulaciones asociadas a planes de descontaminación que exija registrar alguna fuente no tipificadas en los otros formularios. Si el establecimiento no cuenta con estas regulaciones no se mostrará .

Ministerio del Medio Ambiente

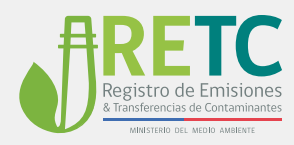

## 4. Procedimientos de Registro Formulario Fuentes de Uso General

#### 4.1.1 REGISTRO DE FUENTE DE USO GENERAL

Los establecimientos *no asociados a características productivas o de transformación de materia prima*, tendrán acceso únicamente al formulario Fuentes de Uso General y podrá registrar alguno de los siguientes tipos de fuentes: **grupo electrógenos, horno de panadería, y caldera de agua caliente**. Si el establecimiento cuenta con alguno de estos tipos de fuentes, debe registrarla mediante el botón "Registro de Fuentes de Uso General".

| Registro de Fuentes            | y Procesos                                                                                                    |
|--------------------------------|----------------------------------------------------------------------------------------------------|
| Registra de Fuentes y Procesos |                                                                                                    |
| Hotorial                       | En la siguente sección se presentan las elispas con las diferentes categorías de Sentes. Ceberá parar por cada elapa y registrar todos los tipos de fuentes que se encuentren en su establecimiento.                                                                                                    |
| Listado de Fuentes Registrados |                                                                                                    |
|                                | Fuentes de Uso General                                                                                                    |
|                                | Consequences a las Senten las dentes cons pape electórgens, homas en paradoría y calence de apac calence y caetocole que se encuentas presente en exotencimento de ativentos náreos<br>advatatives como en existencimento en econstran en se estatelicamente de acuenta al siguente Indon. 1<br>Gorgeo Existórgeno — Interno Paradona — Calenta de Aque Calente e Caetocolon |
|                                | ESTINUE/COMUNTO NO POREE PUENTES DE LIDO DEMERNE.                                                                                                    |
|                                |                                                                                                    |
|                                |                                                                                                    |
|                                |                                                                                                    |
|                                |                                                                                                    |
|                                |                                                                                                    |
|                                | 2019 C Messieno del Medio Anternie 🔹 🖓 🖾 👘                                                                                                    |

Figura 4. Registro de Fuentes de Uso General.

<sup>&</sup>lt;sup>4</sup> Las calderas de agua caliente del formulario Fuentes de uso General corresponden a las que cuyo principal objetivos es utilizarla en servicios vinculados a servicios de personal. Las calderas de mayor potencia de características industriales o de generación de energía de mayor potencia se registran en el formulario de fuentes de generación de energía y vapor siguiente.

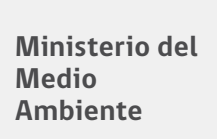

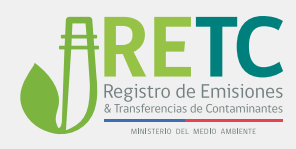

#### 4.1.2 AGREGAR FUENTE DE USO GENERAL

En el registro de fuentes de uso general, se mostrará la pantalla donde podrá ver un listadode las fuentes que vaya registrando. Para agregar una fuente, dirigirse al botón "AGREGAR FUENTE DE USO GENERAL":

| × FUEN       | TES REGISTRADAS |                 |       |        |                 |                | SALIR Y GUARDAR FUENTES |
|--------------|-----------------|-----------------|-------|--------|-----------------|----------------|-------------------------|
|              |                 |                 |       |        |                 | ADREGA         | R FUENTE DE USO GENERAL |
| Úsqueda      |                 |                 |       |        |                 |                | ٩                       |
| Nonline®     | Tpo de Fuerte   | Numera registra | Marca | Modela | Numero de Serie | Numero Interno | COFE                    |
| A No hay for |                 |                 |       |        |                 |                |                         |
|              |                 |                 |       |        |                 | Roon per page. | <u>80 e</u> - C >       |
|              |                 |                 |       |        |                 |                |                         |
|              |                 |                 |       |        |                 |                |                         |
|              |                 |                 |       |        |                 |                |                         |
|              |                 |                 |       |        |                 |                |                         |
|              |                 |                 |       |        |                 |                |                         |
|              |                 |                 |       |        |                 |                |                         |
|              |                 |                 |       |        |                 |                |                         |
|              |                 |                 |       |        |                 |                |                         |
|              |                 |                 |       |        |                 |                |                         |

Figura 5. Agregar Fuente de Uso General.

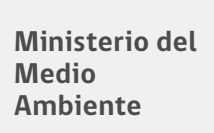

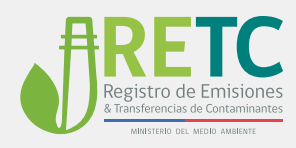

#### 4.1.3 SELECCIONAR TIPO DE FUENTE

A continuación, se desplegará una ventana donde podrá seleccionar el tipo de fuente que desee registrar: Grupo Electrógeno, Caldera de Agua Caliente, y Horno de Panadería.

| × FUENTES REGIS                  | TRADAS                                                                                  |   |        |  |          | NUR Y QUARDAR FUENTES |
|----------------------------------|-----------------------------------------------------------------------------------------|---|--------|--|----------|-----------------------|
|                                  |                                                                                         |   |        |  | AGREGART | UENTE DE USO GENERAL  |
| Büsqueda                         |                                                                                         |   |        |  |          | ٩                     |
| AddCode FUENT De Uno de Readería |                                                                                         |   |        |  |          |                       |
| A No hay further registradas     |                                                                                         |   |        |  |          |                       |
|                                  | Tean from<br>Beleccore<br>Grupe Electogeno<br>Caldera Agua Callent<br>Homo de Panaderia | • | Nonbre |  | CANCELAR |                       |

Figura 6. Seleccionar Tipo de Fuente de Uso General

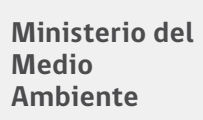

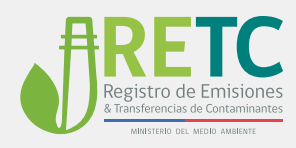

#### 4.1.4 CARACTERIZAR FUENTE DE USO GENERAL

Una vez seleccionada la fuente, ésta debe ser caracterizada con la información solicitada, la cual dependerádel tipo de fuente. Los campos posibles son los siguientes:

| CAMPO                           | DESCRIPCIÓN                                                                                           | CARACTERÍSTICA                   | ТІРО                          |
|---------------------------------|----------------------------------------------------------------------------------------------------|----------------------------------|-------------------------------|
| TIPO DE FUENTE                  | CORRESPONDE A LA CATEGORÍA<br>DEFINIDA PARA LA FUENTE A REGISTRAR.                                    | SELECCIONABLE                    | SELECCIONABLE-<br>OBLIGATORIO |
| NOMBRE                          | NOMBRE GENÉRICO INCORPORADO<br>POR EL ESTABLECIMIENTO.                                                | GENERAL                          | OBLIGATORIO                   |
| N° REGISTRO<br>SERVICIO SALUD   | NÚMERO ASIGNADO PRINCIPALMENTE A LAS<br>CALDERAS POR EL MINSAL O SEREMI CORRESPONDIENTE.              | SELECCIONABLE                    | OBLIGATORIO                   |
| MARCA                           | DEFINIDO DE FÁBRICA.                                                                                  | FABRICA                          | OBLIGATORIO                   |
| MODELO                          | DEFINIDO DE FÁBRICA.                                                                                  | FABRICA                          | OBLIGATORIO                   |
| N° DE SERIE                     | DEFINIDO DE FÁBRICA O POR EL ESTABLECIMIENTO.                                                         | FABRICA                          | OBLIGATORIO                   |
| N° INTERNO                      | NUMERO ASIGNADO POR EL ESTABLECIMIENTO.                                                               | CÓDIGOINTERNO                    | OBLIGATORIO                   |
| AÑO DE FABRICACIÓN              | DEFINIDO DE FABRICA.                                                                                  | FABRICA                          | OBLIGATORIO                   |
| CÓDIGO DE DUCTO                 | CÓDIGO ASIGNADO EN DECLARACIONES F138.                                                                | DESIGNADO F138<br>(TRAZABILIDAD) | OBLIGATORIO                   |
| AÑO INSTALACIÓN                 | DEFINIDO DE FÁBRICA.                                                                                  | INTERNO                          | OBLIGATORIO                   |
| FECHA DE OPERACIÓN<br>INICIAL   | DEFINIDO DE FÁBRICA O POR EL ESTABLECIMIENTO.                                                         | INTERNO                          | SI<br>CORRESPONDE             |
| FECHA DE PRIMERA<br>DECLARACIÓN | FECHA DE PRIMERA DECLARACIÓN EN SISTEMA F138.                                                         | F138                             | SI<br>CORRESPONDE             |
| FECHA DE<br>INSCRIPCIÓN         | FECHA EN LA CUAL LA FUENTE FUE INSCRITA<br>EN LA AUTORIDAD COMPETENTE (SI CORRESPONDE).               | SERVICIOS<br>(SI CORRESPONDE)    | SI<br>CORRESPONDE             |
| TIPO DE<br>COMBUSTIBLE          | COMBUSTIBLE UTILIZADO POR LA FUENTE.                                                                  | SELECCIONABLE                    | SELECCIONABLE-<br>OBLIGATORIO |
| CONSUMO NOMINAL                 | MÁXIMO CONSUMO DE COMBUSTIBLE ESTIPULADO POR<br>ESPECIFICACIONES DE FÁBRICA EN FUNCIONAMIENTO NORMAL. | ASIGNAR                          | SELECCIONABLE-<br>OBLIGATORIO |

#### Tabla 1. Campos Solicitados para caracterizar Fuentes

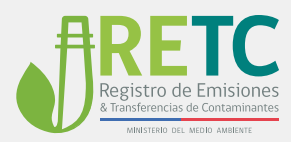

| UNIDAD DE<br>COMBUSTIBLE | UNIDAD DE MEDIDA.                                                                                                    | SELECCIONABLE | SELECCIONABLE-<br>OBLIGATORIO |
|--------------------------|----------------------------------------------------------------------------------------------------|---------------|-------------------------------|
| CCF8                     | INFORMACIÓN COMPLEMENTARIA PARA ASIGNAR CCF8<br>(SEGÚN CORRESPONDA).                                                                    | AUTOMÁTICO    | OBLIGATORIO                   |
| NOMBRE CCF8              | NÚMERO ASIGNADO COMO CÓDIGO DE CLASIFICACIÓN<br>DE FUENTES.                                                                             | AUTOMÁTICO    | OBLIGATORIO                   |
| POTENCIA NOMINAL         | POTENCIA CALCULADA A PARTIR DE CONSUMO NOMINAL Y<br>EL PODER CALORÍFICO DEL COMBUSTIBLE DEFINIDO POR EL<br>BALANCE NACIONAL DE ENERGÍA. | AUTOMÁTICO    | OBLIGATORIO                   |

|       | REGISTRAR F           | UENTES DE USO GENERAL                        |        |                         |                                                |                     |                            |              | MURY           | OUNIDAR FUENTES |   |
|-------|-----------------------|----------------------------------------------|--------|-------------------------|------------------------------------------------|---------------------|----------------------------|--------------|----------------|-----------------|---|
|       |                       |                                              |        |                         |                                                |                     |                            |              | AGREGAR FUENTS | DE USO GENERAL  |   |
|       | la .                  |                                              |        |                         |                                                |                     |                            |              |                |                 | م |
| North |                       |                                              |        | 10.00                   |                                                |                     |                            |              |                |                 |   |
|       | No hay fuentes regist | Caracterizar Fuente                          |        |                         |                                                |                     |                            |              |                |                 |   |
|       |                       | Teo de Faerle<br>Caldera Agua Caliente       |        | - Nombre                |                                                |                     |                            |              | -              |                 |   |
|       |                       | Marca                                        | Modelo | N° de Serie<br>O        | N° interno<br>O                                | 2                   | le de Fabricación<br>Ottig | Código Ducto |                |                 |   |
|       |                       | Afle de Instalación<br>2019                  |        | Fecha Operación Inicial | 🛱 Fecha                                        | Primera Declaración | 🛱 Fecha in                 | scripción    |                |                 |   |
|       |                       | Tipo de Computitive<br>Seleccione            |        | Consume Nominal (Deci   | Undet de Cantoutble<br>Seleccione              | Seleccione          | · Nonbre C                 |              |                |                 |   |
|       |                       | Tpo de Consustitive Secundario<br>Seleccione |        | Consumo Nominal (Deci   | United de Contruction Secundano<br>Selleccione | Seleccione          | Nombre C                   |              | - 1            |                 |   |
|       |                       |                                              |        |                         |                                                |                     |                            | CANCELAR     | QUARCAR        |                 | ł |
|       |                       |                                              |        |                         |                                                |                     |                            |              |                |                 |   |
|       |                       |                                              |        |                         |                                                |                     |                            |              |                |                 |   |
|       |                       |                                              |        |                         |                                                |                     |                            |              |                |                 |   |
|       |                       |                                              |        |                         |                                                |                     |                            |              |                |                 |   |

Figura 7. Caracterización de Fuente.

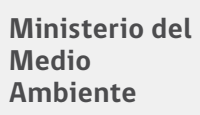

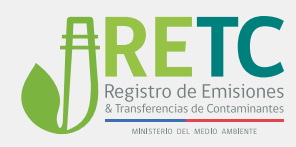

#### 4.1.5 FUENTE CARACTERIZADA

La caracterización de la fuente permitirá determinar de manera automática el Código de Clasificación de Fuente (CCF8), y de la misma manera, la potencia térmica nominal de forma interna a partir del poder calorífico superior del combustible para las calderas y turbinas, y el consumo nominal ingresado.

Además, presentará opciones de combustibles característicos de la fuente que se está registrando, acotando también las unidades de medida de los consumos incorporados. Para finalizar, debe apretar el botón "GUARDAR" y el sistema mostraráun mensaje indicando que la fuente fue caracterizada, a continuación debe hacer clic en "ACEPTAR".

| Caracterizar Fuente                                                                                                    | O GENERA | COTI | ruena |
|----------------------------------------------------------------------------------------------------|----------|------|-------|
| Caracterizar Fuente                                                                                                    |          | 0078 |       |
| Caracterizar Fuente                                                                                                    |          | 0078 |       |
| Caracterizar Fuente Terre in russe Terre in russe T |          |      |       |
| Taja in Frantin<br>Calidora Agua Caliente - Calidora 1 + -                                                                                                    |          |      |       |
|                                                                                                    |          |      |       |
| Marca         Modele         17 in Sine         M* Inference         Alls in Enfranzain         Chilips Durlis           Marca         Modele         12345         1225         2019         CH1234                                                                                                    |          |      | I     |
| Alva in relatedation<br>2019 C 0 402 2020 C 0 402 2020<br>C 0 402 2020                                                                                                    |          |      | I     |
| Tas in Contraction Consults Named (Named on Parts) United in Contraction Named Named Na                                                                                                    |          |      | I     |
| Type In Contraction Becomber<br>Gais Natural                                                                                                    |          |      | I     |
| CHICILIR CLACOR                                                                                                    |          |      | I     |
|                                                                                                    |          |      | a     |

Figura 8. Fuente Caracterizada.

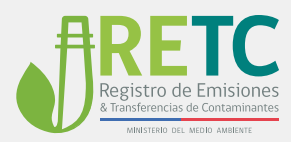

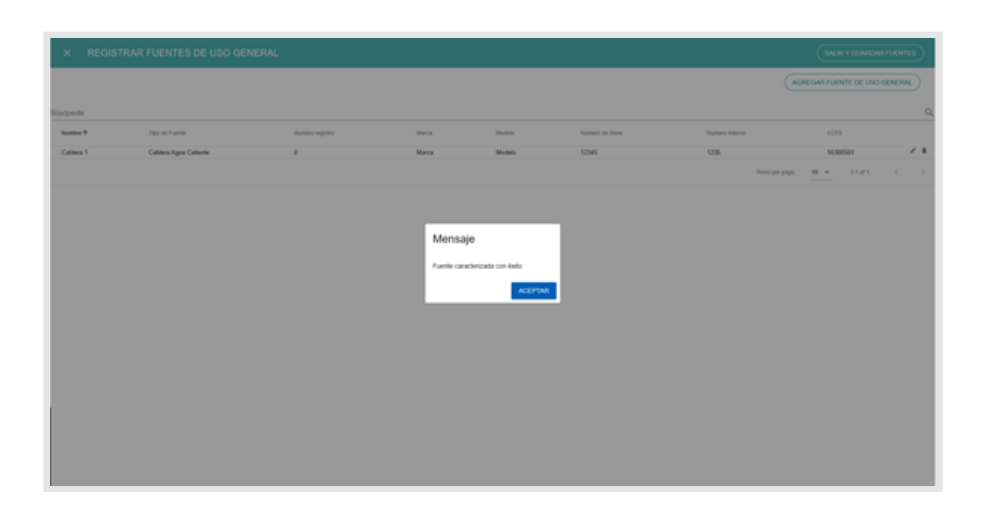

Figura 9. Caracterización de Fuente Finalizada.

| × REGISTRA | FUENTES DE USO GENERAL |                 |       |         |                 |               |                |                |           | ettes. | ו  |
|------------|------------------------|-----------------|-------|---------|-----------------|---------------|----------------|----------------|-----------|--------|----|
|            |                        |                 |       |         |                 |               | ~              | IEGAR FUENTE D | USO GENER | -      |    |
| bisqueda   |                        |                 |       |         |                 |               |                |                |           |        | Q, |
| Numbra †   | Tipo de Puerte         | Numero registro | Marca | Modelle | Numero de Serie | Names Interna |                | 0078           |           |        |    |
| Caldera 1  | Caldera Agus Callente  |                 | Marca | Modelo  | 12345           | 1236          |                | 10/3005811     |           | 1      | ٠  |
|            |                        |                 |       |         |                 |               | Rove per pape. | <u>10 v</u> 11 | #1 C      |        | >  |
|            |                        |                 |       |         |                 |               |                |                |           |        |    |
|            |                        |                 |       |         |                 |               |                |                |           |        |    |
|            |                        |                 |       |         |                 |               |                |                |           |        |    |
|            |                        |                 |       |         |                 |               |                |                |           |        |    |
|            |                        |                 |       |         |                 |               |                |                |           |        |    |
|            |                        |                 |       |         |                 |               |                |                |           |        |    |
|            |                        |                 |       |         |                 |               |                |                |           |        |    |
|            |                        |                 |       |         |                 |               |                |                |           |        |    |
|            |                        |                 |       |         |                 |               |                |                |           |        |    |
|            |                        |                 |       |         |                 |               |                |                |           |        |    |
|            |                        |                 |       |         |                 |               |                |                |           |        |    |
|            |                        |                 |       |         |                 |               |                |                |           |        |    |
|            |                        |                 |       |         |                 |               |                |                |           |        |    |
|            |                        |                 |       |         |                 |               |                |                |           |        |    |

Figura 10. Listado de Fuentes.

La fuente registrada se mostrará en una fila, para continuar el registro de más fuentes de uso general, debenuevamente realizar los pasos desde el punto 4.1.1 al 4.1.5. Para finalizar indicar "SALIR Y GUARDAR FUENTES". Si requiere editar o eliminar una fuente lo puede realizar desde "Acciones".

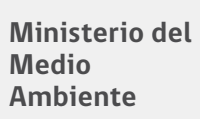

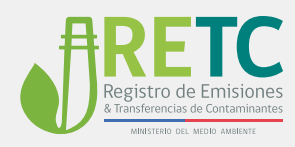

#### 4.1.6 ACCIONES

El proceso de Registro permitirá realizar las siguientes acciones:

| ACCIÓN                         | DESCRIPCIÓN                                                     |
|--------------------------------|-----------------------------------------------------------------|
| EDITAR                         | PERMITE REALIZAR CORRECCIONES DE LA FUENTE REGISTRADA.          |
| BORRAR                         | PERMITE LA ELIMINACIÓN DE LA FUENTE REGISTRADA.                 |
| AGREGAR FUENTES DE USO GENERAL | PERMITE SEGUIR INCORPORANDO FUENTES AL REGISTRO.                |
| SALIR Y GUARDAR                | PERMITE FINALIZAR EL REGISTRO Y VOLVER A LA PANTALLA PRINCIPAL. |

|           |                                    |                                                       | SALIR Y GUARCAR<br>Agregar fuente de USO g                             | rlentes<br>Eneral                                                                                                    |
|-----------|------------------------------------|-------------------------------------------------------|------------------------------------------------------------------------|----------------------------------------------------------------------------------------------------|
|           |                                    | l                                                     | AGREGAR FUENTE DE USO O                                                | ENERAL                                                                                                    |
|           |                                    |                                                       |                                                                        |                                                                                                    |
|           |                                    |                                                       | Agregar Fuer                                                           | tes<br>۵                                                                                                    |
| Wodeb     | Numero de Serie                    | Editary                                               | y/o Borrar Fue                                                         | ntes                                                                                                    |
| Si Wodelo | 1                                  | 2                                                     | 20300101                                                               | 71                                                                                                    |
| Se Wodelo | S Nuneo                            | 1                                                     | 20300101                                                               | / 1                                                                                                    |
|           | libólio<br>S Nodelo<br>S se Nodelo | Itole Nutreck Sele<br>Silfolde 1<br>Selfolde Siliones | Noto Kunsta See Nuestates<br>Editor 1 2<br>Sittoé Situne 1<br>Fortar 1 | Itote Numero Sere Editar y/o Borrar Fue<br>Editar y/o Borrar Fue<br>Sillode 1 2 200011<br>Seribide Shumes 1 200011<br>Recorrange 19 - 12:22 |

Figura 11. Acciones registro de fuentes de uso general

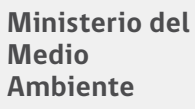

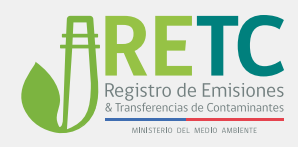

## 5. Procedimiento de Registro Formulario Fuentes de Generación de Energía

Los establecimientos que por sus características puedan contar con fuentes de generación de energía y/o vapor, deben continuar su registro mediante la opción SIGUIENTE si ya ha registrado una fuente de uso general.

Si el establecimiento no cuenta con fuentes de uso general indicar "ESTABLECIMIENTO NO POSEE FUENTES DE USO GENERAL".

| Registro de Fuentes y          | Procesos                                                                                                    |
|--------------------------------|----------------------------------------------------------------------------------------------------|
| logistro de Fuertes y Procesos |                                                                                                    |
| tarid                          | En la siguiente sección se presentan las elapas con las diferentes categorías de tuentes. Deberá pasar por cada elapa y registrar todos los tipos de fuentes que se encuentrem en su establecimiento.                                                                                                    |
| Intado de Fuerten Registradas  |                                                                                                    |
|                                | Fuentes de Uso General                                                                                                    |
|                                | Corresponder a las fentes (que defectas cono gues electópres, hones de paradoría y califons de apas calente y caráccole que se encientara presente en establicomentos de divertes notes<br>instalates como en instalantes.<br>Registe todas las fuentes que se encientan en su establicomento de acuenta al siguente Instali. 1,2,4<br>O Crupo Electópres O Hone Paradorías O Caliens de Ague Caliente o Califonción |
|                                | IRGAINED FLARMS HOLESTICKS                                                                                                    |
|                                | Fuertes de Generación de Energía y Vapor                                                                                                    |
|                                |                                                                                                    |

Figura 12. Acceso a formulario de fuentes de generación de energía.

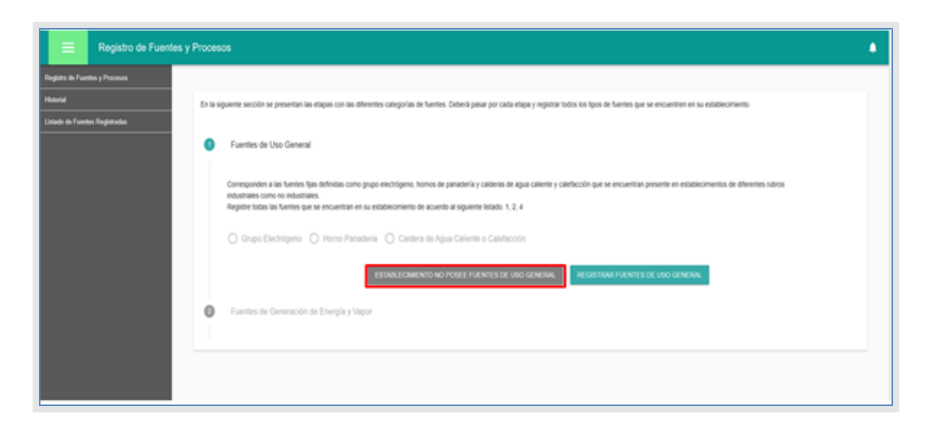

Figura 13. Fuente no posee fuentes de uso general.

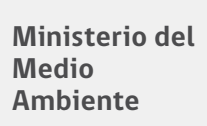

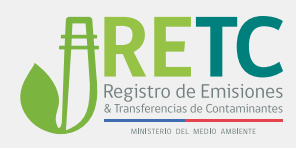

# 5.1.1 REGISTRO DE FUENTES DE GENERACIÓN DE ENERGÍA Y VAPOR

Seleccionar la opción **Fuentes de Generación de Energía y Vapor** y luego hacer clic en "REGISTRAR FUENTES DE GENERACIÓN DE ENERGÍA".

| Registro de Fuent                   | es y Procesos                                                                                                    |
|-------------------------------------|----------------------------------------------------------------------------------------------------|
| Forgistro de Fuertes y Procesos     |                                                                                                    |
| Handd<br>Llafol: & Furthe Regionder | Ch is spacets anothe lar prevente las regards in the defension callegards de Sweltes. Obtaind paser par calls ringer y registrar lados tas lipos de Sweltes gar se encuentese en las establicoments.  Fauntese de Calemand Fauntese de Calemand Fauntese de Calemand Fauntese de Calemand Compande en registra de textes par la previsión de Lengria y Vegor Compande en registra de textes par la previsión de Lengria y Vegor Compande en registra de textes par la previsión de Lengria y Vegor Compande en registra de textes par la previsión de la previsión de vegor y o evergía en differentes purches industrias. Registra toda la familia par la previsión de adources industrias de adources industrias de adources in excentes en en experision mediante la establicación |
|                                     |                                                                                                    |
|                                     |                                                                                                    |

Figura 14. Ingresar Fuentes de Generación de Energía y Vapor.

Ministerio del Medio Ambiente

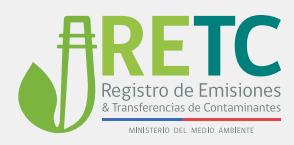

#### 5.1.2 ELABORACIÓN DIAGRAMA DE DESCARGA CORRESPONDIENTE A LAS FUENTES DE GENERACIÓN DE ENERGÍA Y VAPOR

El proceso de registro para las fuentes de generación de energía y vapor implica la elaboración de un **diagrama de descarga**, para ello se presentará un panel con fuentes ya predeterminadas para su confección, además se incluyen posibles sistemas de abatimiento, y finaliza el diagrama con la descarga por medio de una chimenea. Este panel permitirá realizar la configuración de la manera más cercana a la realidad de la descarga de emisiones, lo cual es fundamental para una correcta estimación de emisiones.

| Elaboración de Diagrama de Descarga                                                                             | 0 0  |
|----------------------------------------------------------------------------------------------------|------|
|                                                                                                    |      |
|                                                                                                    |      |
| tona a Vapor                                                                                                    | 9    |
| dera de Pludo Térmico                                                                                           | ٩    |
| terra de Generación Delctrica                                                                                   | 6    |
| tera de Gas                                                                                                    | BORN |
| tor Generatifin Déchrua                                                                                         | •    |
| idera Industral (Generadora de<br>por o Agua Callente)                                                          |      |
| MENTO                                                                                                    |      |
| ndber                                                                                                    |      |
| oplador Decrossitico                                                                                            |      |
| n de Mangas                                                                                                    |      |
| ión de la companya de la companya de la companya de la companya de la companya de la companya de la companya de |      |
| re de Lavado de Gases                                                                                           |      |
| adur Verturi                                                                                                    |      |
| Rocole                                                                                                    |      |
| NEA                                                                                                    |      |
| menea Bypasa                                                                                                    | >    |
| nova                                                                                                    | -    |
|                                                                                                    |      |

Figura 15. Panel para elaboración de Diagrama de Descarga para fuentes de Generación de Energía y Vapor.

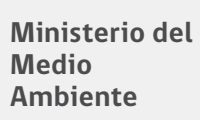

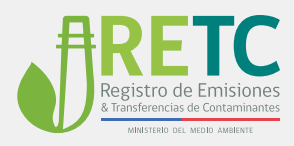

#### 5.1.3 CARACTERÍSTICAS DEL DIAGRAMA DE DESCARGA

Para realizar el diagrama debe utilizar las siguientes características de usabilidad:

a) Arrastrar Fuente: Para incorporar una fuente, equipo de abatimiento o chimenea al panel, debe seleccionarla con el botón derecho del mouse y arrastrar hasta el panel.

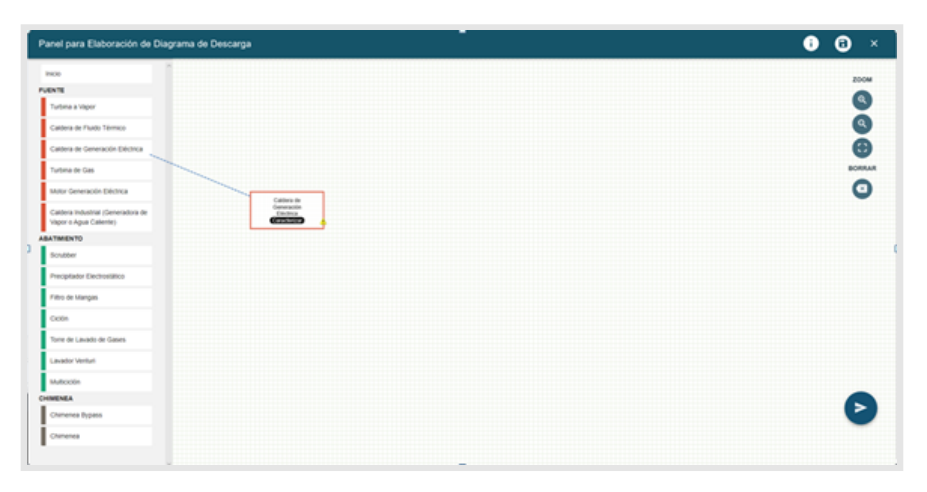

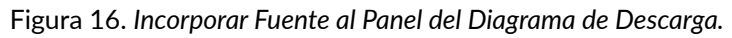

b) Unión de Fuentes: A medida que se van incorporando las fuentes, debe conectarlas mediante flechas, las cuales se pueden extender desde el centro de la fuente agregada al panel, permitiendo diferentes configuraciones.

| Panel para Elaboración de Diagrama de Descarga              | • • • |
|-------------------------------------------------------------|-------|
| NON FAILURE                                                 | 2004  |
| Turbens a Vagor<br>Cadera de Fluido Térrico                 | 0     |
| Catera de Generación Eléctrica Presidente<br>Turbine de Gas |       |
| Matar Generación Electrica                                  |       |
|                                                             |       |
| Souber Propiedar Decivation                                 |       |
| Filte de blanges                                            |       |
| Tome de Lanado de Gasen                                     |       |
| Landor Verlan<br>Multoolin                                  |       |
| Chimenea Bypass                                             | 6     |
| Chanenes                                                    | •     |

Figura 17. Conectar Fuentes en el Panel del Diagrama de Descarga.

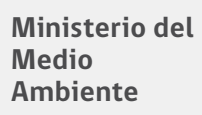

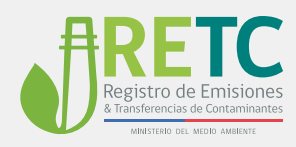

c) Configuraciones independientes: Si el establecimiento tiene configuraciones de forma independientes, se deben crear en el mismo panel.

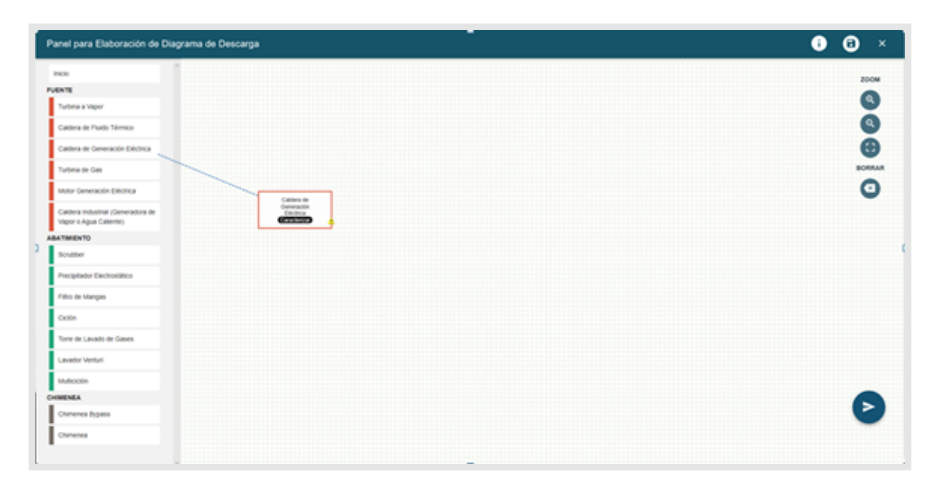

Figura 18. Configuraciones Independientes en el Panel del Diagrama de Descarga.

d) **Funcionalidades complementarias:** El panel permitirá generar acciones de zoom, enfoque, guardar, finalizar y eliminar fuentes.

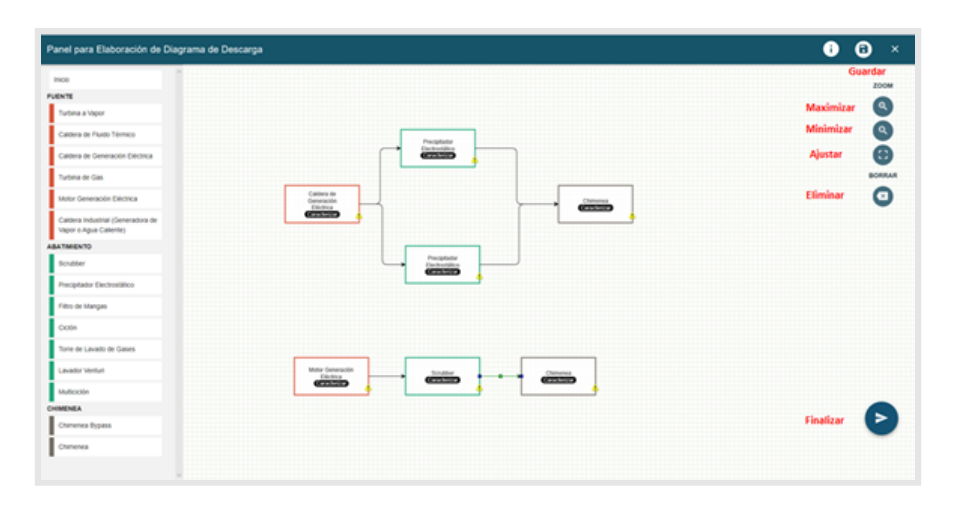

Figura 19. Funcionalidades complementarias en el Panel del Diagrama de Descarga.

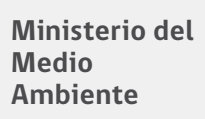

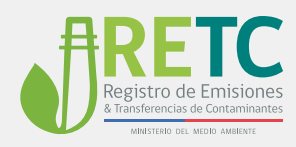

#### 5.1.4 CARACTERIZAR FUENTE DE GENERACIÓN DE ENERGÍA Y VAPOR

Las características o atributos de las fuentes, equipos de abatimiento, y chimeneas, se pueden realizar a medida que se van incorporando al panel o una vez configurado el diagrama. Para ingresar dichos atributos haga clic en el botón "Caracterizar" como se muestra en cada tipo de fuente en el panel del diagrama de descarga.

| anel para Elaboración de Diagrama                            | de Descarga                      | • • • × |
|--------------------------------------------------------------|----------------------------------|---------|
| nco                                                          |                                  | 2004    |
| ENTE .                                                       |                                  | •       |
| Turbina a Vapor                                              |                                  |         |
| Caldera de Pludo Térrico                                     |                                  | ٩       |
| Caldera de Generación Eléctrica                              | Peripheter                       | 0       |
| Turbina de Gais                                              | (CIII)                           | BORRAN  |
| Motor Generación Eléctrica                                   |                                  | 0       |
| Caldera Industrial (Generadura de<br>Vapor o Agua Calienter) | Configuración                    | 1       |
| ATMENTO                                                      |                                  |         |
| Souther                                                      | Prophotor                        |         |
| Precipitador Electronático                                   | Caracterizar                     |         |
| Fitto de Mangais                                             |                                  |         |
| Ciclin                                                       |                                  |         |
| Torre de Lavado de Gases                                     |                                  |         |
| Lavador Venturi                                              | Mater Generación Configuración 2 |         |
| Muttocon                                                     |                                  |         |
| MENEA                                                        |                                  |         |
| Chamenea Bypass                                              |                                  |         |
| Chimenea                                                     |                                  |         |

Figura 20. Ingreso de características o atributos de las fuentes de Generación de Energía y Vapor en Panel del Diagrama de Descarga.

A continuación, se desplegará una ventana con las características o atributos que debe incluir. La información que se solicitará dependerá de cada una de las fuentes, tal como se presenta en las figuras 18 a la 20. El detalle de la información solicitada se puede ver en la Tabla N°1 del Manual.

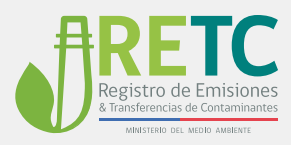

| anel para El               | aboración de Diagrama de Des                     | carga  |                            |                       |                            |                 |                              |             | (              |
|----------------------------|--------------------------------------------------|--------|----------------------------|-----------------------|----------------------------|-----------------|------------------------------|-------------|----------------|
| INCO                       |                                                  |        |                            |                       |                            |                 |                              |             |                |
| ENTE                       |                                                  |        |                            |                       |                            |                 |                              |             |                |
| Turbina a Vapor            |                                                  |        |                            |                       |                            |                 |                              |             |                |
| Caldera de                 |                                                  |        |                            |                       |                            |                 |                              |             |                |
| Caldera de                 | CARACTERIZAR FUENTE                              |        |                            |                       |                            |                 |                              |             |                |
| Turbina de                 | Ter de Fuerte<br>Caldera de Generación Eléctrica |        | Nombre                     |                       | N° Reporte Activities<br>O | Sambaria        |                              |             |                |
| Motor Gene                 |                                                  |        |                            |                       |                            |                 |                              |             |                |
| Caldena Ind<br>Vapor o Age | Marca                                            | Modelo | N° de Serie<br>O           |                       | 0                          |                 | Allo de l'abricación<br>2019 |             | Código Ducto   |
| THENTO                     | Allo de instalación                              |        |                            |                       |                            |                 |                              |             |                |
| crubber                    | 2019                                             |        | Fecha Operación Inicial    |                       | Fecha Prin                 | era Declaración |                              | Fecha Insci | ipción.        |
| eciplado                   | Tipo de Combustible                              |        |                            | Unidad de Combucilité |                            | 0078            |                              |             |                |
| ro de Ma                   | Seleccione                                       | -      | Consumo Nominal (Decimal   | Seleccione            | -                          | Seleccione      | -                            | Nombre CCF8 |                |
| xión                       | Tipo de Combustible Secundario                   |        | Concerns Manipul (Designal | Unidad de Combustible | e Secundaria               | 0078            |                              | Number COTA |                |
| orre de La                 | Seecone                                          |        | Consumo Nominal (Decimal   | Seleccore             |                            | Seleccione      |                              | Nombre COPE |                |
| avador Ve                  |                                                  |        |                            |                       |                            |                 |                              |             | OUNCEAR OUNCOM |
| Autocon                    |                                                  |        |                            |                       |                            |                 |                              |             |                |
| MENEA                      |                                                  |        |                            |                       |                            |                 |                              |             |                |
| Chamenea Dypa              | 55                                               |        |                            |                       |                            |                 |                              |             |                |
|                            |                                                  |        |                            |                       |                            |                 |                              |             |                |

Figura 21. Datos solicitados para caracterizar las fuentes de Generación de Energía y Vapor en Panel del Diagrama de Descarga

La información solicitada para los abatimientos y chimeneas se indica en la tabla 3:

| ABATIMIENTO         | CHIMENEA           |
|---------------------|--------------------|
| TIPO DE ABATIMIENTO | DIÁMETRO INTERNO   |
| NOMBRE              | DIÁMETRO EXTERNO   |
| MARCA               | ALTURA TOTAL       |
| MODELO              | ALTURA DUCTO       |
| N° INTERNO          | N° INTERNO         |
| AÑOS FABRICACIÓN    | ALTITUD            |
| AÑO INSTALACIÓN     | VELOCIDAD DE GASES |
| -                   | VELOCIDAD DE GASES |
| -                   | GPS LATITUD        |
| -                   | GPS LONGITUD       |

Tabla 3. Información solicitada para sistemas de abatimiento y chimeneas.

Ministerio del Medio Ambiente

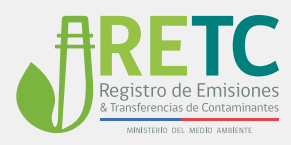

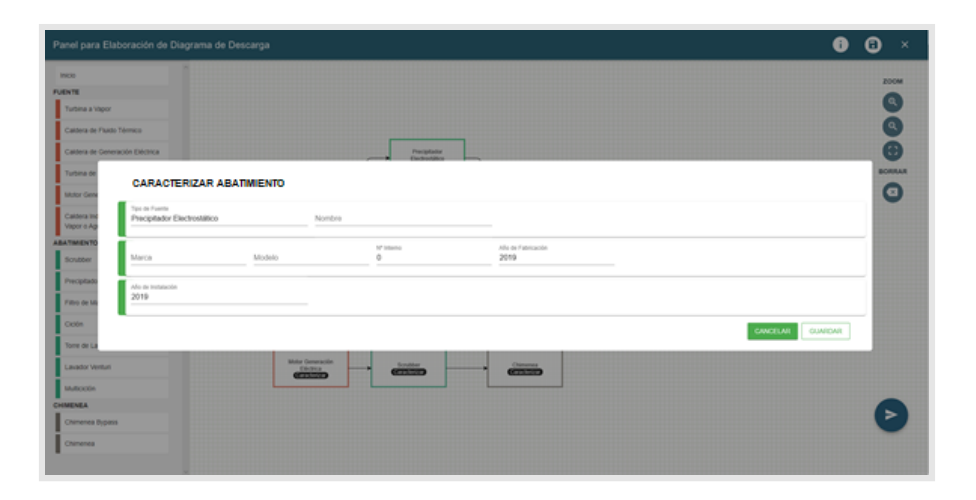

Figura 22. Datos solicitados para caracterizar equipos de abatimiento para las fuentes de Generación de Energía y Vapor en el Panel del Diagrama de Descarga.

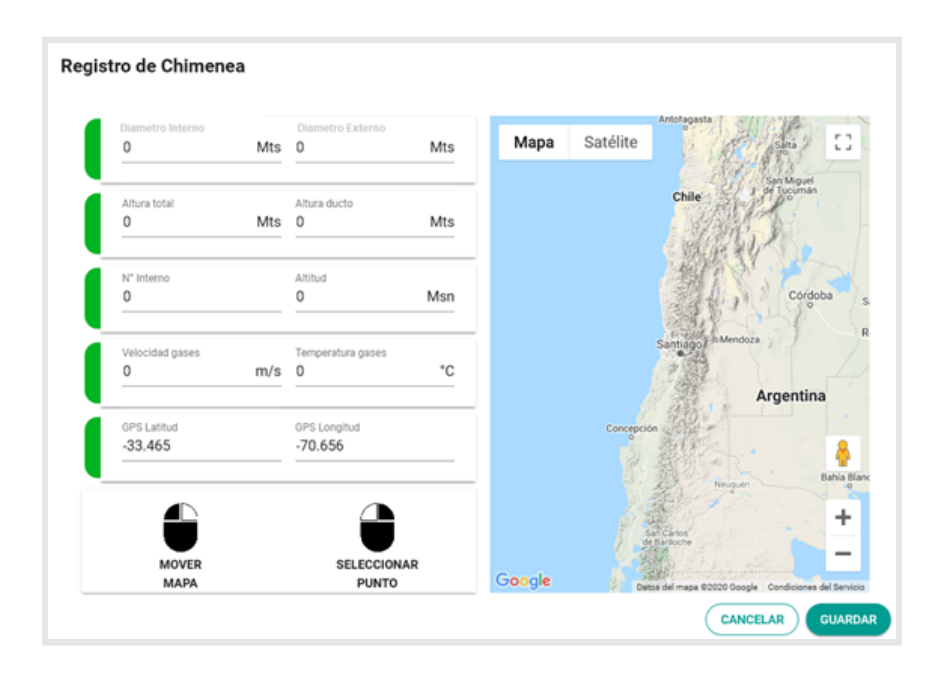

Figura 23. Geolocalización y Características o Atributos de Chimeneas para las fuentes de Generación de Energía y Vapor en Panel del Diagrama de Descarga.

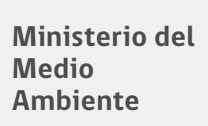

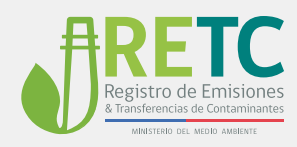

#### 5.1.5 AGREGAR QUEMADORES

Se deben ingresar los quemadores asociados a los combustibles incluidos en la caracterización de las fuentes. Para ingresar el quemador debe hacer clic en el botón "AGREGAR QUEMADORES"<sup>5</sup>.

| Toto de Fuerte<br>Caldera de Generación Eléctrica |                  | Caldera 2                     |                                 |                                | N <sup>a</sup> Registre Act<br>1234 | vidad S         | antoria                   |                             |                         |                                    |   |
|---------------------------------------------------|------------------|-------------------------------|---------------------------------|--------------------------------|-------------------------------------|-----------------|---------------------------|-----------------------------|-------------------------|------------------------------------|---|
| Marca                                             | Modelo<br>Modelo |                               | M <sup>+</sup> de Serie<br>1234 |                                | 1/2 interno<br>12345                |                 |                           | Alle de Patricación<br>2019 |                         | Código Ducto<br>CH1234             |   |
| Afe-de instalación<br>2019                        |                  | Fecha Operación<br>01-02-2020 | incur                           |                                | 01-02-0                             | mena ()<br>1020 | ectanación                |                             | (1-02-2020              | ón<br>I                            |   |
| Tpe de Combustible<br>Carbón Bituminoso           |                  | Consume Nominal (Dec<br>100   | imalicon Punto)                 | Unicad de Combustible<br>kg/h  |                                     | ÷               | cora<br>Carbón Pulverizad | do: Fondo Húr 👻             | Nombre COFB<br>10100201 | Potencia Térmica Nominal<br>0.814  | м |
| Tgo de Combustible Secundario<br>Butano           |                  | Consume Nominal (Dec<br>10    | imal con Punto)                 | Unidad de Combustible<br>m3N/h | Secundario                          |                 | core<br>Propano o LPG     |                             | Nombre COF8<br>10101002 | Potencia Térmica Nominal<br>81,479 | м |

Figura 24. Agregar Quemadores.

#### 5.1.6 REGISTRAR QUEMADORES

Al ingresar debe hacer clic en el botón "REGISTRAR QUEMADOR".

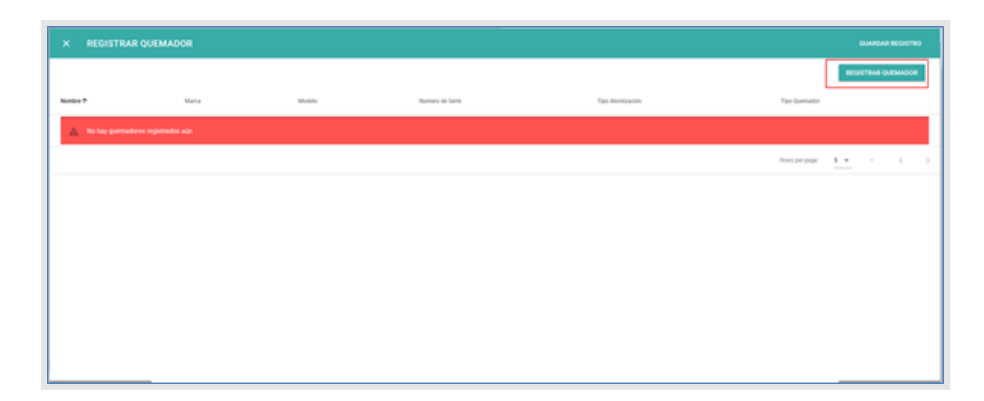

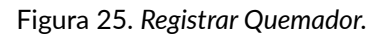

<sup>&</sup>lt;sup>5</sup> Mientras no se incorpore un combustible en la caracterización no se activara el botón.

Ministerio del Medio Ambiente

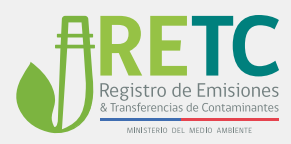

| K REGISTRA | AR QUEMADOR                            |          |                              |        |                     | GUARDAN       | REGISTR |
|------------|----------------------------------------|----------|------------------------------|--------|---------------------|---------------|---------|
|            |                                        |          |                              |        |                     | REGISTRAR OF  | UEMADOA |
| utiles T   | Marca                                  | Market I | Numero de Serie              |        | Tipe Attornizaction | Tipu Quemador |         |
|            |                                        |          |                              |        |                     |               |         |
|            | Agregar Quemador                       |          |                              |        |                     |               |         |
|            | Nombre                                 | Marca    |                              | Modelo | Numero Serie        |               |         |
|            | Tas-In demonster<br>Seleccione         |          | Tipe Quenador     Seleccione |        | • 🗋 Quemador Dual   |               |         |
|            | The Contraction primarie<br>Seleccione |          |                              |        |                     |               |         |
|            |                                        |          |                              |        |                     |               |         |
|            |                                        |          |                              |        |                     |               |         |
|            |                                        |          |                              |        |                     |               |         |
|            |                                        |          |                              |        |                     |               |         |
|            |                                        |          |                              |        |                     |               |         |
|            |                                        |          |                              |        |                     |               |         |

Figura 26. Características o Atributos del Quemador.

#### 5.1.7 REGISTRO DE QUEMADORES INDEPENDIENTES

Si la fuente cuenta con quemadores de forma independiente, se deberá generar un registro para cada quemador y asociarlos al combustible que corresponda.

| Agregar Quemador                     |                |                             |        |            |                      |          |         |
|--------------------------------------|----------------|-----------------------------|--------|------------|----------------------|----------|---------|
| Quemador N*1                         | Marca<br>Marca |                             | Modelo |            | Numero Serie<br>1234 |          |         |
| Tipo de atomización<br>Seleccione    |                | Tipe Quemator<br>Seleccione |        | • Quemador | Dual                 |          |         |
| Mecánica<br>Con Aire                 |                |                             |        |            |                      |          |         |
| Con Vapor<br>Inyector de Combustible |                |                             |        |            |                      | CANCELAR | GUARDAR |

Figura 27. Seleccionar Tipo de atomización.

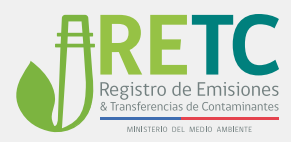

| Agregar Quemador                         | Marca<br>Marca |                             | Modelo<br>Modelo | Numero Saria<br>1234 |                  |
|------------------------------------------|----------------|-----------------------------|------------------|----------------------|------------------|
| Tipo de atomización<br>Mecánica          |                | Teo Ovenedor<br>Seleccione  |                  | Quemador Dual        |                  |
| Tipo Contructible primario<br>Seleccione | -              | Atmosférico<br>Presurizados |                  |                      |                  |
|                                          |                | Motor<br>Modulante          |                  |                      | CANCELAR GUARDAR |
|                                          |                | Tipo Lanza                  |                  |                      |                  |

Figura 28. Seleccionar Tipo Quemador.

| Nombre<br>Quernador N°1                         | Marca |                               | Modelo |            | Numero Serie<br>1234 |  |
|-------------------------------------------------|-------|-------------------------------|--------|------------|----------------------|--|
| Tpo de atomización<br>Mecánica                  |       | + Teo Quenador<br>Atmosférico |        | - Quemador | Dual                 |  |
| Tipo Combustitive primario<br>Carbón Bituminoso | -     |                               |        |            |                      |  |

Figura 29. Seleccionar Tipo de Combustible Primario del Quemador.

| Nombre                                | Marca                        | Modelo   | Numero Serie |
|---------------------------------------|------------------------------|----------|--------------|
| Tipo de atomización<br>Seleccione     | Tipe Oversedor<br>Seleccione | 👻 🗹 Quer | nador Dual   |
| Tipo Combustible secundario<br>Butano |                              |          |              |

Figura 30. Seleccionar Tipo de Combustible Secundario en Otro Quemador.

Una vez guardado todos los quemadores, quedarán ingresados en el registro. Finalmente debe "GUARDAR REGISTRO" y volverá a la ventana de caracterización de la fuente inicial. Las acciones permitidas en el proceso de registro se indican en el punto 4.1.6.

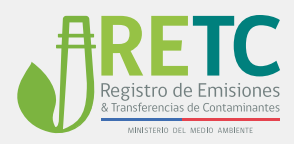

| × REGISTRAR QUEMAD | OR    |        |                 |                 | CUMPONE HTO            |
|--------------------|-------|--------|-----------------|-----------------|------------------------|
|                    |       |        |                 |                 | REGISTRAR QUENA        |
| Numbre †           | Marca | Mudala | Numero de Serie | Tpe-Atomización | Tipe Quemador          |
| Juemador N°1       | Marca | Modelo | 1234            | Mecánica        | Atmosfierico           |
| uemator N°2        | Marca | Modelo | 12545           | Mecánica        | Atmosfierce            |
|                    |       |        |                 |                 | Romperpage 5 + 52.02 C |
|                    |       |        |                 |                 |                        |
|                    |       |        |                 |                 |                        |
|                    |       |        |                 |                 |                        |
|                    |       |        |                 |                 |                        |
|                    |       |        |                 |                 |                        |

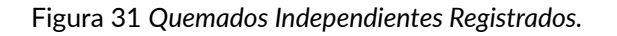

#### 5.1.8 REGISTRO DE QUEMADOR DUAL

En el caso de quemadores duales, debe seguir la secuencia indicada en el punto 5.1.6 e indicar la preferencia de "Quemador Dual" permitiendo incorporar dos combustibles a un solo quemador.

| Quemador Dual                                  | Marca<br>marca                        | Modelo | 1              | umero Sele<br>2345 |  |
|------------------------------------------------|---------------------------------------|--------|----------------|--------------------|--|
| Tipo de atomización<br>Mecánica                | - Atmosférico                         |        | 👻 🗹 Quemador D | ual                |  |
| Tipo Combustible primario<br>Carbón Bituminoso | Tipo Combustible secundario<br>Butano |        |                |                    |  |

Figura 32. Seleccionar Combustible a Quemador Dual.

Al finalizar el ingreso de los quemadores duales, estos ser verán reflejados en el registro. Posteriormente debe hacer clic al botón "Guardar Registro" para volver a la Caracterización Principalde la Fuente. Las acciones permitidas en el proceso de registro se indican en el ´punto 4.1.6.

| × REGISTRAR QUEMADOR | i     |        |                 |                 | QUAIDAR REGISTR                  | **  |
|----------------------|-------|--------|-----------------|-----------------|----------------------------------|-----|
|                      |       |        |                 |                 | REGISTRAR QUEMADOR               | •   |
| Notice 7             | Marca | Modelo | Numero de Serie | Tps Atomización | Tipo Duemador                    |     |
| Quemador Dual        | Marca | Modelo | 12345           | Mecánica        | Almosfárico d                    | / # |
|                      |       |        |                 |                 | Reesperange: <u>5 =</u> 11.011 C | >   |

Figura 33. Quemador Dual Registrado.

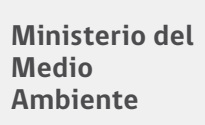

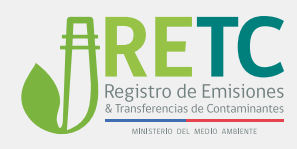

#### 5.1.9 FINALIZAR CARACTERIZACIÓN DE LA FUENTE

Para finalizar la caracterización de las fuentes, debe hacer clic en el botón "GUARDAR". Si todos los campos fueron completados, se desplegará un mensaje que el registro se realizó con éxito.

| Tipo de Fuerte<br>Calidera de Generación Eléctrica |        | Cal   | ore<br>dera 2                         |                                  | Nº Registro Actividad<br>1234 | Savitaria                |                             |                         |                                    |   |
|----------------------------------------------------|--------|-------|---------------------------------------|----------------------------------|-------------------------------|--------------------------|-----------------------------|-------------------------|------------------------------------|---|
| Marca<br>Marca                                     | Modelo |       | 17 de Serie<br>1234                   |                                  | 12345                         |                          | Alto de Pabricación<br>2019 |                         | Chilge Durte<br>CH1234             |   |
| Allo de instalación<br>2019                        |        |       | Pecha Operación Inicial<br>01-02-2020 |                                  | C 01-02-2020                  | lectanación              |                             | C 01-02-2020            |                                    |   |
| Tos de Combustilie<br>Carbón Bituminoso            |        | • 100 | umo Nominal (Decimal con Punto)       | Unidad de Combuelble<br>kg/h     |                               | Core<br>Carbón Pulveriza | do: Fondo Húr 👻             | Nontre 0078<br>10100201 | Potencia Térnica Nominal<br>0.814  | м |
| Tor de Compusitive Secundario<br>Butano            |        | + 10  | ume Nominal (Secimal con Punto)       | United to Contractition<br>m3N/h | Secundaria 🗸                  | coris<br>Propano o LPG   |                             | Nontre 0078<br>10101002 | Potencia Térmica Nominat<br>81,479 | м |

Figura 34. Guardar o grabar Caracterización de la Fuente.

| Panel para Elaboración de D                                                                                                    | Nagrama de Descarga                | • • • |
|----------------------------------------------------------------------------------------------------|------------------------------------|-------|
| HERE FACTOR OF CONTRACT Calcing of Plants Transport Calcing of Plants Transport Transport Transport Tr | Common and the canadicade con Alex |       |
| Form de Lanado de Bases<br>Lanador Venturi<br>Multicistos<br>Comenza Rysaus<br>Dimenza Rysaus                                                                                                    |                                    | 0     |

Figura 35. Mensaje de Registro.

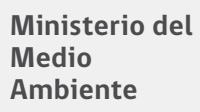

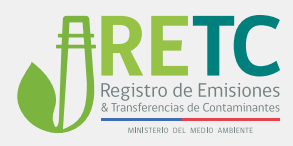

La fuente caracterizada se desplegará con un clic en el mensaje aceptar. Para guardar el Diagrama de Descarga a medida que se realiza el registro, debe hacer clic en el botón Guardar.

| Panel para Elaboración de Diagrama de Descarga                                                                                                    | 🕫 🕄 × |
|----------------------------------------------------------------------------------------------------|-------|
| NICO Colora Segura Colora Segura Colora Segura Colora Segura Colora Segura Colora Segura Colora Segura Colora Segura Colora Segura Colora Segura Colora Segura Colora Colora Segura Colora Colora Segura Colora Colora Segura Colora Colora Segura Colora Colora Segura Colora Colora Segura Colora Colora Segura Colora Colora Segura Colora Segu |       |
| Landri de Gauss<br>Landri Veluti<br>Muticolis<br>GRIMCA<br>Ormens System<br>Comens                                                                                                    | ٥     |

Figura 36. Fuente Registrada y Grabada.

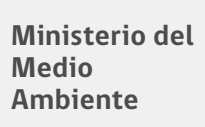

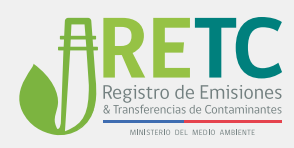

### 5.1.10 FINALIZAR ELABORACIÓN DIAGRAMA DE DESCARGA.

Para finalizar el proceso de caracterización de cada una de las unidades que se presentan en el panel, debe hace clic en el botón Enviar. Al finalizar podrá seguir con el siguiente formulario de registro, si corresponde.

| anel para Elaboración de Diagrama de Descarga                                                                                                    | • G ×                                    |
|----------------------------------------------------------------------------------------------------|------------------------------------------|
| NOO                                                                                                    | 7004                                     |
| ANTE                                                                                                    |                                          |
| Turbina a Vapor                                                                                                    | 9                                        |
| Caldera de Pludo Terreco                                                                                                    | ۹                                        |
| Calders de Generación Déchrica                                                                                                    | ٦ (0)                                    |
| Turbina de Gas                                                                                                    | BORAS                                    |
| Motor Generación Eléctrica                                                                                                    |                                          |
| Cellera Industrial (Deneratora de Vispor o Agas Calema)                                                                                                    | é                                        |
| ATMENTO                                                                                                    |                                          |
| Soubler Prophater                                                                                                    |                                          |
| Propilador Decinostático                                                                                                    |                                          |
| Filtro de Mangas                                                                                                    |                                          |
| Oxin                                                                                                    |                                          |
| Tone de Lavado de Gases                                                                                                    |                                          |
| Landor Verturi Mater Generacije Souder                                                                                                    |                                          |
| Multicolin Carlos Carlos Carlo |                                          |
| IMENEA                                                                                                    |                                          |
| Osimenes Bypass                                                                                                    | N 100 100 100 100 100 100 100 100 100 10 |
| One of the second second second second second second second second second second second second second second se                                                                                                    |                                          |

Figura 37. Envío Diagrama de Descarga.

| Registro de Fuent | es y Procesos                                                                                                    | ٠ |
|-------------------|----------------------------------------------------------------------------------------------------|---|
|                   | En la regularita sección se presentar las religios con las diferentes categorias de fuentes. Extenda paus por cada etique y registrar todos las tipos de fuentes par se escuentem en su establicomiento                                       |   |
|                   | Fourthese dis Uses General                                                                                                    |   |
|                   | Foreitors de Generación de Energía y Vapor                                                                                                    |   |
|                   | Corresponde d'agente de fuertes afficades pars la prenactor de vigor y or energia en diferentes process industriels. Registre todas la fuertes que se encuentral en el establicionente mediante la<br>estabunición de un disparse de decarga. |   |
|                   | Process can Tanahamacin de Malera Press                                                                                                    |   |
|                   | Otras Fuertes y Process                                                                                                    |   |
|                   |                                                                                                    |   |
|                   |                                                                                                    |   |
|                   |                                                                                                    |   |
|                   | 2019 & Ministein del Medio Antiente 🛛 🗇 😾 🖾                                                                                                    |   |

Figura 38. Mensaje de Diagrama Enviado.

Ministerio del Medio Ambiente

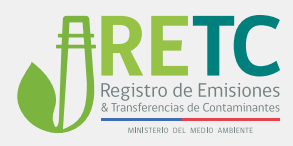

## 6. Procedimiento de Registro Formularios de Procesos con Transformación de Materia Prima

Los establecimientos que por sus características puedan contar con fuentes con trasformación de materias primas, deben continuar su registro a la sección proceso con transformación de materia prima.

Mediante la opción "SIGUIENTE" si ha registrado fuentes de generación de energía y vapor, de lo contrario indicar "ESTABLECIMIENTO NO POSEE FUENTES DE GENERACION DE ENERGIA Y VAPOR".

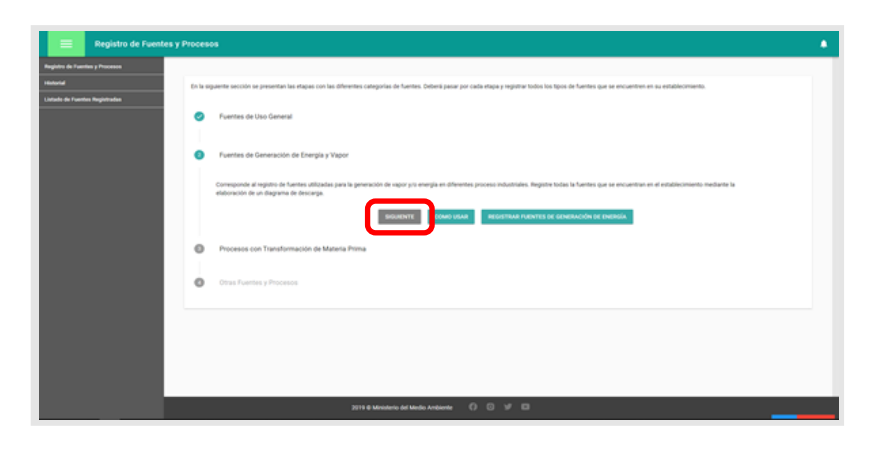

Figura 39. Acceso a Registro de Fuentes con Transformación de Materia Prima.

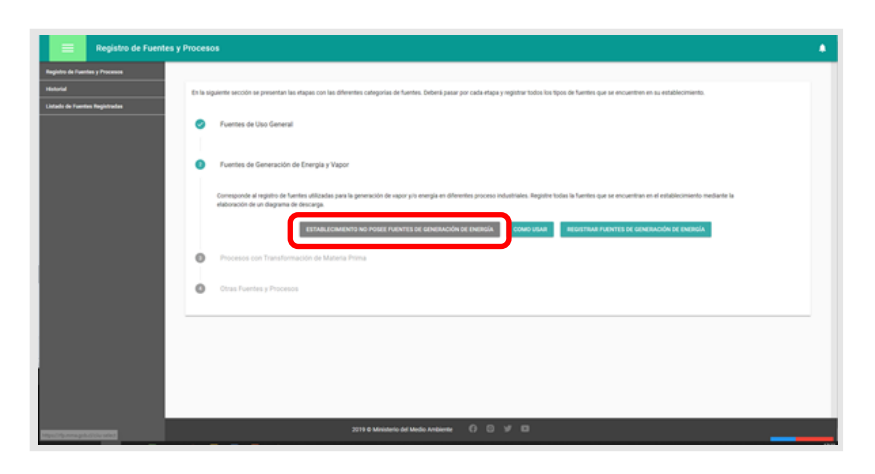

Figura 40. Establecimiento no posee Fuentes de Generación de Energía.

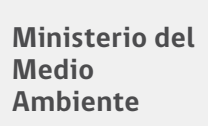

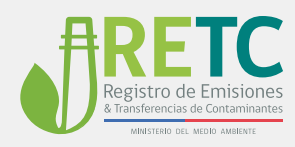

### 6.1.1 SELECCIÓN DEL PROCESO

Como primer paso debe seleccionar el proceso industrial asociado a su establecimiento, posteriormente hacer clic en el botón "REGISTRAR FUENTES DEL PROCESO".

| Registro de Fuentes y           | Process                                                                                                    |
|---------------------------------|----------------------------------------------------------------------------------------------------|
| Registre de Fuertes y Processes | En la siguente sección se presentan las ritupas con las diferentes categorias de fuentes. Deberá paser por cada ritupa y regetar tudos las tipos de fuentes que se encuentes en su establicionento.                                                                                                    |
| L'atado de l'uentes Registradas | Fuentes de Uso General                                                                                                    |
|                                 | Fuertes de Generación de Energía y Vapor                                                                                                    |
|                                 | Process con Transformación de Materia Prima                                                                                                    |
|                                 | Consequence of legitito de fuentes includes a un process industrial que incluces transformación de materia prena. Seleccione un process industrial y repúrte todas las fuentes que se encuentran en su<br>establicomiento.                                                                                                    |
|                                 | PRODUCCIÓN EL CELLUIDAS     PRODUCCIÓN EL CELLUIDAS     PRODUCCIÓN EL CELLUIDAS |
|                                 | SOURCE RECEIPTION FLOCENCE                                                                                                    |
|                                 |                                                                                                    |
|                                 | 2019 @ Ministerio del Medio Ambiente 🔹 🗇 😳 😾 🖾                                                                                                    |

Figura 41. Seleccionar Proceso.

Ministerio del Medio Ambiente

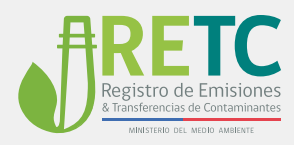

#### 6.1.2 REALIZAR DIAGRAMA DE DESCARGA DE PROCESOS CON TRANSFORMACIÓN DE MATERIA PRIMA

El proceso de registro implica la elaboración de un diagrama de descarga, donde se presentará un panel con fuentes ya predeterminadas, los posibles sistemas de abatimiento -de tenerlos-, como también **unidades complementarias** para facilitar la creación del diagrama. Estas unidades no requieren caracterización y solo se incluyen si el usuario lo estima necesario.

Este panel permitirá realizar la configuración de la manera más cercana a la realidad respecto ala descarga de emisiones, lo cual es fundamental para en una correcta estimación de emisiones.

| Panel para Elaboración de Diagrama de Descarga                                                                                                    | 00 | × |
|----------------------------------------------------------------------------------------------------|----|---|
| NO     Image: Classify Transmission       Colors Responsible<br>Image: Classify Transmission     Image: Classify Transmission       Propriors     Image: Classify Transmission       Propriors     Image: Classify Transmission       Propriors     Image: Classify Transmission       Oncerver     Image: Classify Transmission       Transmission     Image: Classify Transmission       Transmission     Image: Classify Transmission       Transmission     Image: Classify Transmission       Transmission     Image: Classify Transmission       Transmission     Image: Classify Transmission       Transmission     Image: Classify Transmission       Transmission     Image: Classify Transmission       Transmission     Image: Classify Transmission       Coordination Transmission     Image: Classify Transmission       Coordination Transmission     Image: Classify Transmission       Coordination Transmission     Image: Classify Transmission       Coordination Transmission     Image: Classify Transmission       Coordination Transmission     Image: Classify Transmission       Coordination Transmission     Image: Classify Transmission       Coordination Transmission     Image: Classify Transmission       Coordination Transmission     Image: Classify Transmission       Coordination Transmission     Image: Classify Transmission |    |   |
|                                                                                                    | >  |   |

Figura 42. Panel Elaboración Diagrama de Descarga para Procesos con Transformación de Materia Prima.

#### 6.1.3 CARACTERIZACIÓN DE FUENTES PARA PROCESOS CON TRANSFORMACIÓN DE MATERIA PRIMA

El diagrama de descarga y proceso de caracterización sigue los mismos lineamientos explicados anteriormente en los puntos 5.1.3 al 5.1.10.

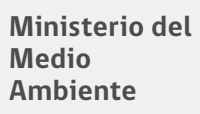

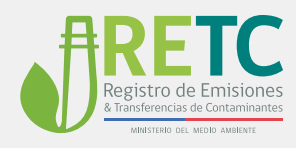

## 7. Procedimiento de Registro Otras Fuentes

#### 7.1.1 REGISTRO DE OTRAS FUENTES

El último formulario se encontrará disponible **solo para los establecimientos** que estén localizados y regulados en áreas, comunas o regiones que cuenten con un plan de descontaminación atmosférica. El propósito de esta etapa, es incorporar tipos de fuentes o procesos regulados, y que no fueron registradas en formularios anteriores.

Para agregar otro tipo de fuentes debe hacer clic en "REGISTRAR FUENTES".

| Registro de Fuertes y Pr         | rocesos 🌲                                                                                                    |
|----------------------------------|----------------------------------------------------------------------------------------------------|
| Registro de l'uerties y Procesos |                                                                                                    |
| Halaria                          | En la siguiente sección se presentan las etapas con las diferentes categorías de fuentes. Deberá pasar por cada etapa y registrar todos los tipos de fuentes que se encuentren en su establecimiento. |
| Listado de Fuertes Registradas   |                                                                                                    |
|                                  | Fuentes de Uno General                                                                                                    |
|                                  | Fuentes de Ceneración de Energía y Napor                                                                                                    |
|                                  | Process con Transformación de Materia Prima                                                                                                    |
|                                  | Creas Function                                                                                                    |
|                                  | Encontrará las fuertes no categorizadas en etapas anteriores y que contemplan cumplimiento o exigencias de diversas normativas.                                                                       |
|                                  | INCOMPANY PURPOSE                                                                                                    |
|                                  |                                                                                                    |
|                                  |                                                                                                    |
|                                  |                                                                                                    |
|                                  | 2011 G Ministrik di Mullici Antonimi 🕜 🕲 😾 🖾                                                                                                    |

Figura 43. Registrar Otras Fuentes y Procesos.

#### 7.1.2 AGREGAR OTRAS FUENTES.

Al ingresar al registro de otras fuentes y procesos, debe dirigirse al botón "AGREGAR FUENTE", las que aparecerán como filas.

| X Otras Fuentes                |        |        |        | ENVAR               |
|--------------------------------|--------|--------|--------|---------------------|
| Otras Fuentes                  |        |        |        |                     |
| Numbre Normabus *              | Nambro | Marca. | Modern | Número de Sana      |
| No hay fuentes registradas aún |        |        |        |                     |
|                                |        |        |        | Rowsperpaper 25 - C |
|                                |        |        |        |                     |

Figura 43. Agregar otras Fuentes y Procesos.

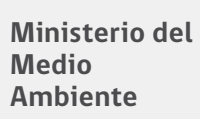

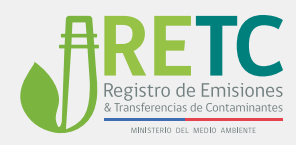

#### 7.1.3 SELECCIONAR TIPO DE FUENTE

A continuación, se desplegará una ventana donde podrá seleccionar el tipo de fuente o proceso que debe registrar. Las opciones dependerán de la localización del establecimiento asociadas al Plan.

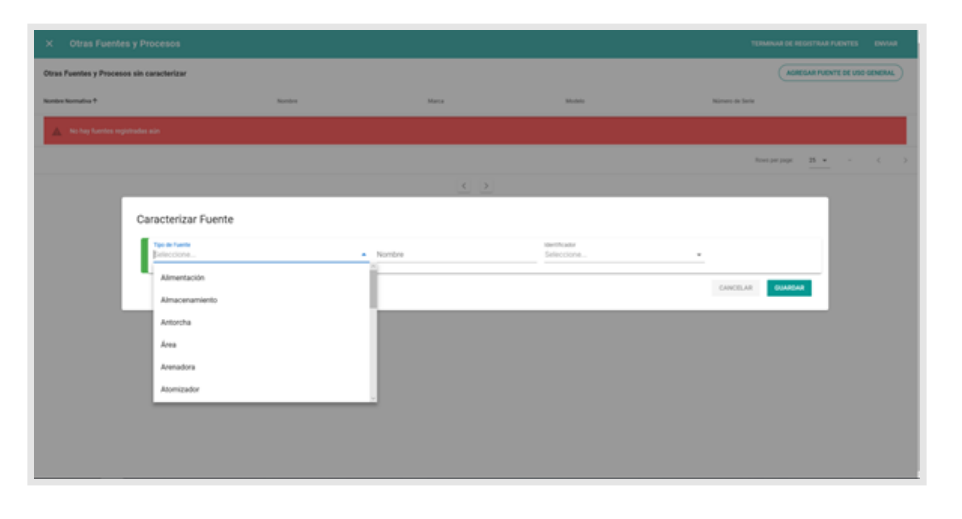

Figura 43. Registrar Otras Fuentes y Procesos.

#### 7.1.4 CARACTERIZAR OTRAS FUENTES

Una vez seleccionada la fuente o proceso, debe caracterizarla con la información solicitada. **No olvide** asignar un **identificador** según el tipo de fuente o proceso que esté registrando.

| X Otras Fuente          | s y Procesos                                   |        |                                                                 |                                                                                     | TERMINAR DE REGISTRAR PUENTES ENVAAR |
|-------------------------|------------------------------------------------|--------|-----------------------------------------------------------------|-------------------------------------------------------------------------------------|--------------------------------------|
| Otras Puentes y Process | os sin caracterizar                            |        |                                                                 |                                                                                     | AGREGAN PUENTE DE VIDO GENERAL       |
| Norther Normality P     |                                                | Northy | Marca                                                           | Montes                                                                              | Normal de Sarie                      |
| A No hay fuerties repl  |                                                |        |                                                                 |                                                                                     |                                      |
|                         | Caracterizar Fuente<br>Colori<br>Marca<br>2019 | Models | Comment<br>Colors de Petrus     0     0     0     0     0     0 | tornation<br>Addicación Addicación Addicación emaña<br>Benasaío<br>Esmaña<br>Lacato |                                      |

Figura 44. Asignación de Identificador y Características de la Fuente o Proceso.

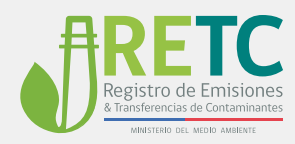

Una vez completado el llenado de información debe "Guardar".

| Cabina                     |                  | <ul> <li>Cabina de Pintura</li> </ul> | Laca                    | cador<br>do                 | * |  |
|----------------------------|------------------|---------------------------------------|-------------------------|-----------------------------|---|--|
| Marca<br>No Aplica         | Modelo<br>Modelo | Nº de Serie<br>12345                  | Nº interio<br>No aplica | Alle de Fabricación<br>2019 |   |  |
| Año de Instalación<br>2019 |                  |                                       |                         |                             |   |  |

Figura 47. Registrar Otras Fuentes y Procesos.

Si requiere agregar otras fuentes o procesos, solo debe repetir los pasos anteriores. Al finalizar, haga clic en el botón "ENVIAR". Las acciones permitidas en el proceso de registro se indican en el punto 4.1.6.

| Otras Fuentes                  |        |       |          | AGREGAR FUENTE :       |
|--------------------------------|--------|-------|----------|------------------------|
| Nontre Normative *             | Numbre | Marca | tato.com | Número de Sana         |
| As hay fuentes registradas adn |        |       |          |                        |
|                                |        |       |          | Rovel per page: 25 - C |

Figura 48. Registrar Otras Fuentes y Procesos.

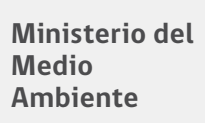

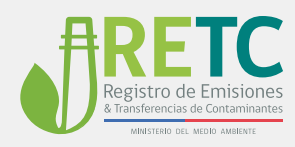

#### 7.1.5 FINALIZAR REGISTRO

Una vez registradas las fuentes el sistema permite finalizar el registra mediante el botón "TERMINAR DE REGISTRAR FUENTES". Si el usuario lo estima puede habilitar nuevamente el acceso a las etapas mediante el Botón "RESTABLECER REGISTRO" esta acción no genera cambios en la información ingresada.

| n la si | plante sección se presentan los etapas con los diferentes canagorías de fuertes. Deberá pasar por cada etapa y regimen todos los fipos de fuertes que se encuentren en su excludecimiento.                                                                                                    |
|---------|----------------------------------------------------------------------------------------------------|
| 0       | Puentes de Uso General                                                                                                    |
|         | Consignment a las farms (p)s périndas soms proje ekantigano, homs de panadella y orderas de apus allemes y statésción que se ancuentan presente un existencimentes de offerense industriales somo no<br>macenteme.<br>Regimer solato se la farma que se encuentran en se astatéscimento de accuenta al lagores datas ser la farma de |
|         | 🚫 Grupo Electrigeno 🖒 Homo Panaderia 🖒 Caldera de Apua Calente o Calefacción                                                                                                    |
|         | SIGUENTE FUENTES REGISTINGAS                                                                                                    |
| 0       | Puertes de Generación de Energía y Vapor                                                                                                    |
| 0       | Procesos con Transformación de Materia Prima                                                                                                    |
| 0       | Otas Fuertes                                                                                                    |
|         |                                                                                                    |
|         | RESTARLICER REGISTION TERMINAL DE REGISTIAN FUENTES                                                                                                    |

Figura 49. Fin de del registro de Fuentes.

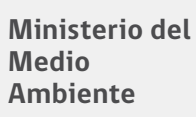

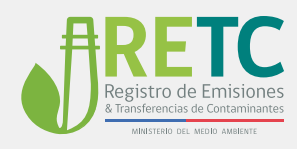

## 8. Ver fuentes Registradas

Para ver el listado de las fuentes registradas, debe hacer clic en "Listado de Fuentes Registradas" en el menú a la izquierda de la pantalla.

| Registro de Fuentes y Procesos  |                                                                                                    |                                                            |
|---------------------------------|----------------------------------------------------------------------------------------------------|------------------------------------------------------------|
| Registro de l'uentes y Procesos |                                                                                                    |                                                            |
| Helandar                        | Bienvenido                                                                                                    | DATOS DEL ESTABLECIMIENTO                                  |
| Catado de Pacities Registradas  | Al Registro de Fuentes y Procesos                                                                                                    | Nº Fabrica de Papel                                        |
|                                 | En este induito se registan todas las Xentes y proceso que conrespondan al<br>establicomento, prenarado un cataleto único de Xentes. Para comenza el registro en<br>primer tipad de registar al COL encepandente. En cara incluido se registro las todas<br>fuentes y procesis que corresponten a su entablecimiento. La información de alcho<br>establiciomente pagaren en la vertaria. | , futes<br>Unv.<br>I                                       |
|                                 | VIDEO TUTORIALES DEL REGISTRO PREGUNTAS PRECUENTES                                                                                                    | CINU DEL ESTABLECIMENTO                                    |
|                                 |                                                                                                    | 03101 - FABRICACIÓN DE PASTAS DE MADERA, PAPEL Y<br>CARTÓN |
|                                 | Sitios de interés                                                                                                    | REDISTRAR FUENTES Y PROCESOS <b>C</b>                      |
|                                 |                                                                                                    |                                                            |
|                                 |                                                                                                    |                                                            |
| Mps.Mp.ma.ph.Churae             | 2019 O Mensterio del Medio Ambiente 🛛 🗇 🤟 🖽                                                                                                    |                                                            |

Figura 50. Listado de Fuentes Registradas.